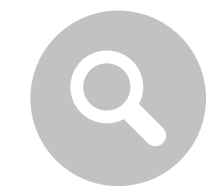

#### Kde najdu certifikát o absolvování kurzu?

 $\label{eq:pressure} P\check{r}ejd\check{e}te~do~vzd\check{e}l\acute{a}vacího~\acute{u}\check{c}tu~Autodesk \rightarrow \underline{https://education.autodesk.com/login-student}$ 

Přihlaste se.

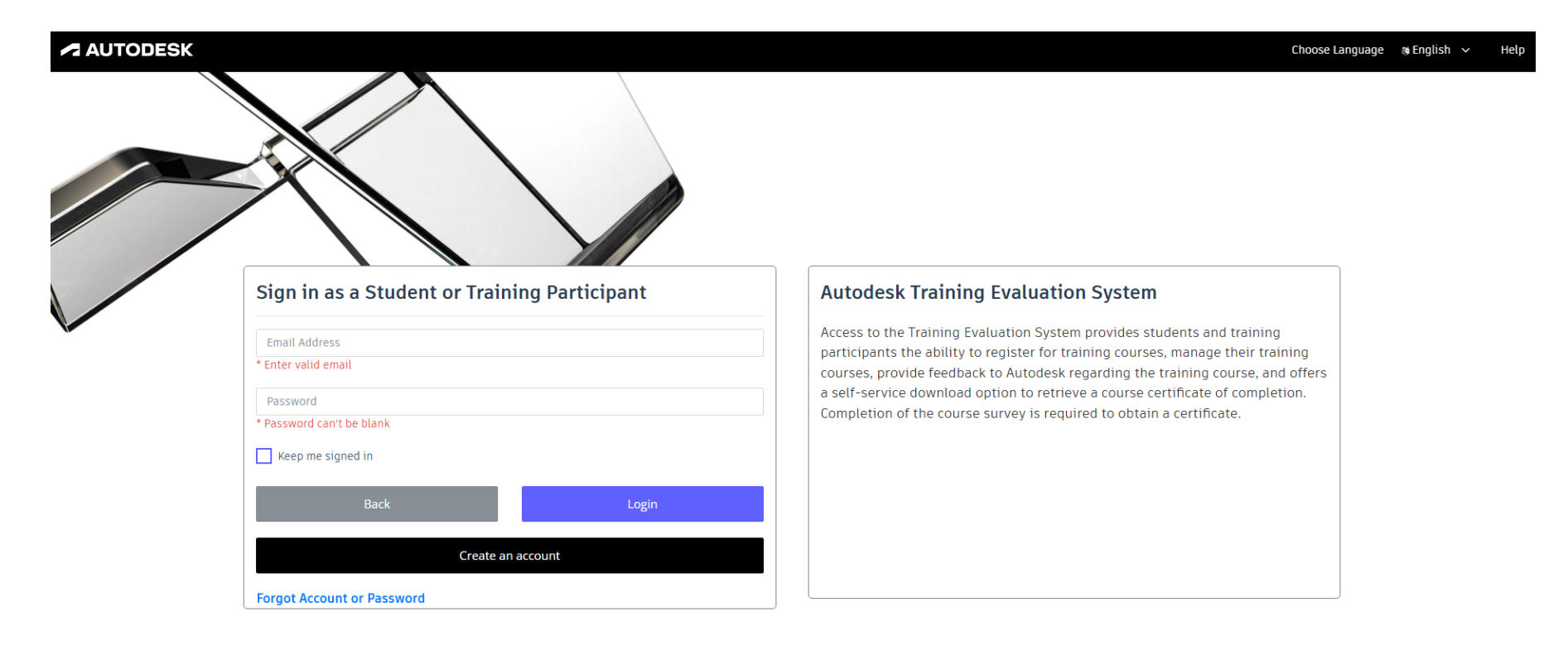

Partner Code of Conduct | Privacy/Cookies | Legal | Report Non-valid use | © 2025 Autodesk Inc. All rights reserved

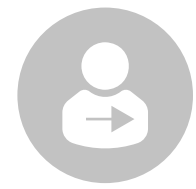

### Nefunguje mi přihlášení, i když účet Autodesk už mám.

POZOR! Nezaměňujte se softwarovým účtem Autodesk pro využití zakoupeného programu.

Vzdělávací účet je odlišný a používáte ho pouze, pokud absolvujete školení v Autodesk autorizovaném školicím středisku.

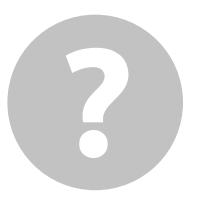

### Co je to vzdělávací účet Autodesk?

Jedná se o Autodesk Training Evaluation Systém.

Přístup k systému hodnocení školení umožňuje studentům a účastníkům školení registrovat se na školení, spravovat svá školení, poskytovat společnosti Autodesk zpětnou vazbu ohledně školení a nabízí možnost samoobslužného stažení certifikátu o absolvování kurzu.

Pro získání certifikátu je nutné vyplnit dotazník kurzu.

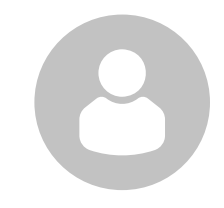

#### Ještě nemám vzdělávací účet Autodesk...

Odkaz na registraci do vzdělávacího účtu obdržíte do vaší e-mailové schránky před absolvováním prvního kurzu přímo od společnosti Autodesk.

Pokud jste e-mail neobdrželi, zkontrolujte složku spamu a případně kontaktujte školící středisko.

#### Zaregistrujte se

| Personal Information                                                     | Autodesk Training Evaluation System                                                                                                    |
|--------------------------------------------------------------------------|----------------------------------------------------------------------------------------------------|
| Are you a <u>Student</u> at a <u>Qualified Educational Institution</u> ? | Access to the Training Evaluation System provides students and training<br>participants the ability to register for training courses, manage their training    |
| First Name                                                               | courses, provide feedback to Autodesk regarding the training course, and offers a self-service download option to retrieve a course certificate of completion. |
| Last Name                                                                | Completion of the course survey is required to obtain a certificate.                                                                                           |
| Email Address                                                            |                                                                                                    |
| Secondary Email Address                                                  |                                                                                                    |
| Password                                                                 | XX                                                                                                    |
| Confirm password                                                         |                                                                                                    |
| Select Your Country                                                      |                                                                                                    |
| Select Language                                                          |                                                                                                    |

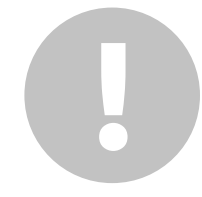

#### Co musím vědět po prvním přihlášení (registraci)?

Ve svém profilu si zkontrolujte svoje jméno a příjmení. Pokud došlo při zadávání k překlepu, NEVYPLŇUJTE dotazník a kontaktujte školící středisko.

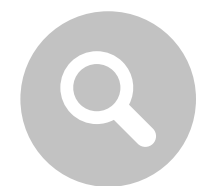

### Kde najdu svůj profil?

V pravém horním rohu okna je uvedena vaše e-mailová adresa. Klikněte na ni a zvolte si položku Profile.

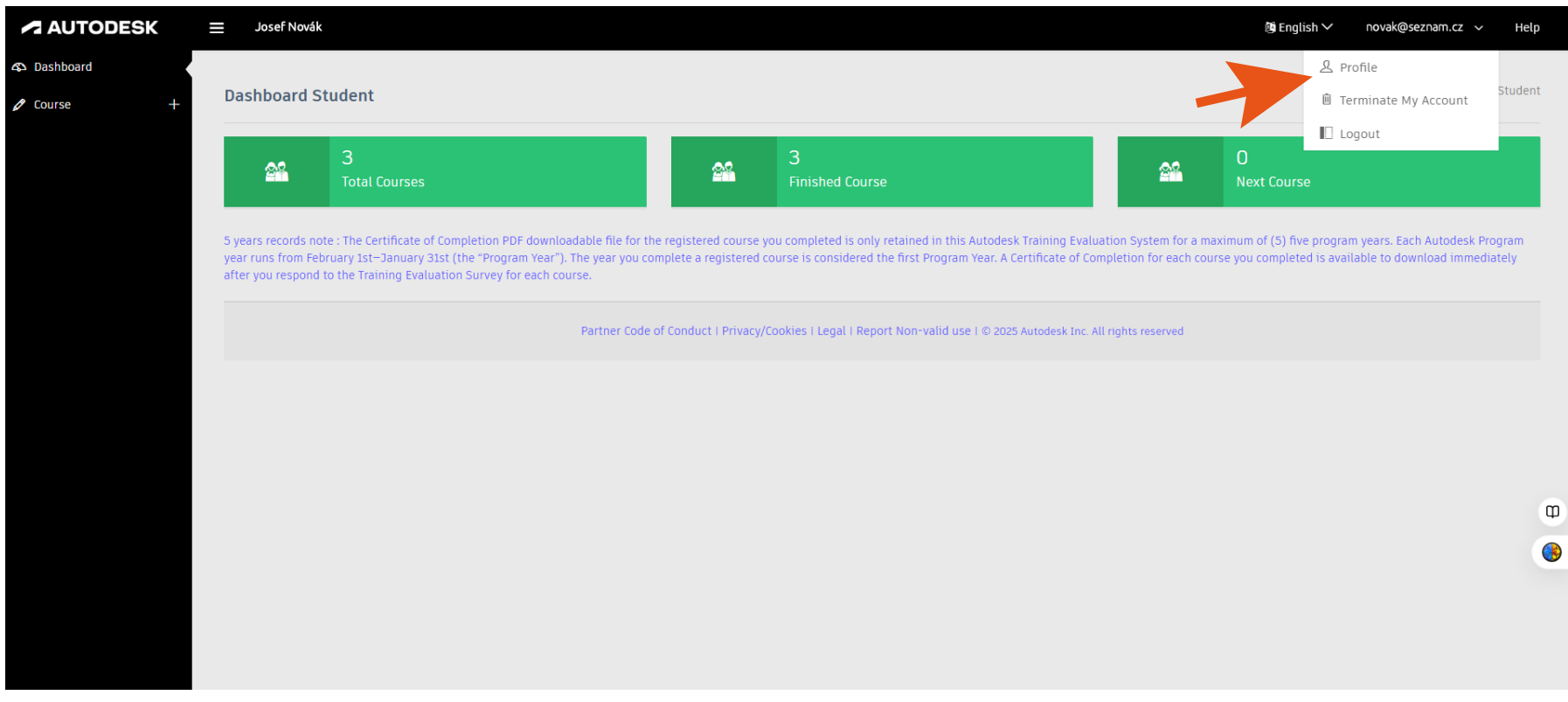

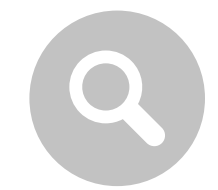

### Kde si změním jazyk pro vzdělávací účet?

V pravém horním rohu okna.

| AUTODESK     | ≡ Josef Novák                                                                                                    | 🕲 English 🗸      | novak@seznam.cz 🗸 Help         |
|--------------|----------------------------------------------------------------------------------------------------|------------------|--------------------------------|
| 🕰 Dashboard  |                                                                                                    | Bahasa Indonesia |                                |
| 🖉 Course 🛛 🕂 | Dashboard Student                                                                                                    | Dansk            | 📅 / Dashboard Student          |
|              |                                                                                                    | Deutsch          |                                |
|              | Total Courses Finished Course                                                                                                    | Eesti            |                                |
|              | 5 years records note - The Certificate of Completion PDE downloadable file for the registered course you completed is only retained in this autodesk Training Evaluation System f                                                                      | English          | m vears. Each Autodesk Program |
|              | year runs from February 1st-January 31st (the "Program Year"). The year you complete a registered course is considered the first Program Year. A Certificate of Completion for ea after you respond to the Training Evaluation Survey for each course. | Español          | lable to download immediately  |
|              |                                                                                                    | •                |                                |
|              | Partner Code of Conduct   Privacy/Cookies   Legal   Report Non-valid use   © 2025 Autodesk Inc. All rights reserve                                                                                                    | d                |                                |
|              |                                                                                                    |                  |                                |
|              |                                                                                                    |                  |                                |
|              |                                                                                                    |                  |                                |
|              |                                                                                                    |                  | m                              |
|              |                                                                                                    |                  | •                              |
|              |                                                                                                    |                  | •                              |
|              |                                                                                                    |                  |                                |
|              |                                                                                                    |                  |                                |
|              |                                                                                                    |                  |                                |
|              |                                                                                                    |                  |                                |
|              |                                                                                                    |                  |                                |

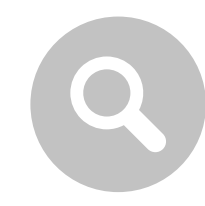

#### Kde si změním heslo?

V pravém horním rohu okna je uvedena vaše e-mailová adresa. Klikněte na ni a zvolte si položku Profile. Klikněte na Změnit heslo (Change password).

| + | My Profile               |                         |                   |                  |
|---|--------------------------|-------------------------|-------------------|------------------|
|   | My Profile               |                         |                   |                  |
|   |                          |                         | 🕶 Change Password | 🔎 Reset Password |
|   | Email Address            | Secondary Email Address | Date of Birth     |                  |
|   | novak@seznam.cz          |                         | 1977              |                  |
|   | Honorific                | First Name              | Last Name         |                  |
|   | Select                   | ✓ Josef                 | Novák             |                  |
|   | Primary Industry         | Country/Region          | Language          |                  |
|   | Select                   | ✓ Czech Republic        | ✓ Čeština         |                  |
|   | Expected Graduation Date | Is Student?             |                   |                  |
|   | 2025-06-17               | Student                 | ~                 |                  |

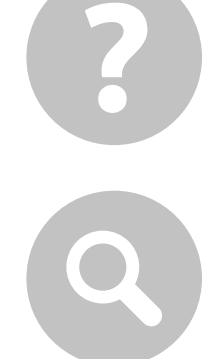

#### Proč nevidím certifikát o absolvování kurzu?

Pro stažení certifikátu (PDF) o absolvování kurzu musí předcházet vyplnění dotazníku.

#### Kde vyplním dotazník ke kurzu?

Dotazník ke kurzu vyplníte ve svém vzdělávacím účtu.

Vlevo v nabídce zvolte položku MOJE KURZY (My course).

Vpravo ve sloupečku Stav dotazníku zvolte položku NEDOKONČENO (Not completed) a vyplňte dotazník.

| Dashboard                       |                                                            |                                                                                |                                                                       |                                                           |                                                                                |                                                                         |                                                                                                    | AUTODESK    | Josef Novák                                                                                                    |                                                                                   |                                                                                 |                                                              | (Si anglić                                                      | tina∨ novakiĝiseznam.cz v Pomoc                                                      |
|---------------------------------|------------------------------------------------------------|--------------------------------------------------------------------------------|-----------------------------------------------------------------------|-----------------------------------------------------------|--------------------------------------------------------------------------------|-------------------------------------------------------------------------|----------------------------------------------------------------------------------------------------|-------------|----------------------------------------------------------------------------------------------------|-----------------------------------------------------------------------------------|---------------------------------------------------------------------------------|--------------------------------------------------------------|-----------------------------------------------------------------|--------------------------------------------------------------------------------------|
| O Course -                      | My Course                                                  |                                                                                |                                                                       |                                                           |                                                                                |                                                                         | 👚 / My Course                                                                                      | A Dashboard | Průzkumný kurz                                                                                                    |                                                                                   |                                                                                 |                                                              |                                                                 | 🕈 / Průzkumný kurz                                                                   |
| Search Lourse     My Course     | My Course                                                  |                                                                                |                                                                       |                                                           |                                                                                | _                                                                       |                                                                                                    | P KUIS T    |                                                                                                    |                                                                                   |                                                                                 |                                                              |                                                                 |                                                                                      |
| Next Course     Finished Course | Show 10 ¥ Ent                                              | ries S                                                                         | Status All 👻                                                          |                                                           |                                                                                |                                                                         |                                                                                                    |             | Průzkumný kurz<br>Pokrok                                                                                               |                                                                                   |                                                                                 | 0/0                                                          |                                                                 |                                                                                      |
|                                 | Course ID                                                  | Course Name †                                                                  | Course Date                                                           | Instructor ID                                             | Instructor Name                                                                | Site Name                                                               | arvey Status                                                                                       |             | Hodnosoní - Obosná informaso                                                                                           |                                                                                   |                                                                                 |                                                              |                                                                 |                                                                                      |
|                                 | EM039109836756                                             | AutoCAD Advanced                                                               | 14-07-2025                                                            | 42411                                                     | Michal Splelmann                                                               | NICOM - a.s.                                                            | Not Completed                                                                                      |             | 1. * Jak iste spokojeni nebo nespokojeni s násle                                                                       | dujicim?                                                                          |                                                                                 |                                                              |                                                                 |                                                                                      |
|                                 | EM039109833482                                             | AutoCAD Intermediate                                                           | 23-06-2025                                                            | 42411                                                     | Michal Spleimann                                                               | NICOM - a.s.                                                            | Completed                                                                                          |             |                                                                                                    |                                                                                   |                                                                                 | ••                                                           | •                                                               | •                                                                                    |
|                                 | EM039109831716                                             | AutoCAD Essentials                                                             | 09-06-2025                                                            | 42411                                                     | Michal Spielmann                                                               | NICOM - a.s.                                                            | Completed                                                                                          |             |                                                                                                    | Velmi nespokojen/a                                                                | Nespokojený                                                                     | Neutráini                                                    | Spokojený                                                       | Velmi spokojen/a                                                                     |
|                                 |                                                            |                                                                                |                                                                       |                                                           |                                                                                |                                                                         |                                                                                                    |             | Celkový dojem                                                                                                    |                                                                                   |                                                                                 |                                                              |                                                                 |                                                                                      |
|                                 |                                                            |                                                                                |                                                                       |                                                           |                                                                                |                                                                         |                                                                                                    |             | Počítačové vybavení                                                                                                    |                                                                                   |                                                                                 |                                                              |                                                                 |                                                                                      |
|                                 | 5 years records note : The I<br>year runs from February 1s | ertificate of Completion PDF downloa<br>t=January 31st (the "Program Year"). T | adable file for the registered cou<br>The year you complete a registe | arse you completed is only<br>ared course is considered t | retained in this Autodesk Training E<br>he first Program Year. A Certificate o | valuation System for a maximum o<br>of Completion for each course you o | of (5) five program years. Each Autodesk Program<br>completed is available to download immediately |             | Školici zařízení                                                                                                    |                                                                                   |                                                                                 |                                                              |                                                                 |                                                                                      |
|                                 | after you respond to the Tr                                | aining Evaluation Survey for each cou                                          | irse.                                                                 |                                                           |                                                                                |                                                                         |                                                                                                    | Φ           | Instruktor                                                                                                    |                                                                                   |                                                                                 |                                                              |                                                                 | 0                                                                                    |
|                                 |                                                            |                                                                                | Partner Code of Conduct I Priv                                        | vacy/Cookies   Legal   Repo                               | rt Non-valid use I @ 2025 Autodosk I                                           | nc. All rights reserved                                                 |                                                                                                    | •           | Výukové materiály                                                                                                    |                                                                                   |                                                                                 |                                                              |                                                                 | •                                                                                    |
|                                 |                                                            |                                                                                |                                                                       |                                                           |                                                                                |                                                                         |                                                                                                    |             |                                                                                                    |                                                                                   |                                                                                 |                                                              |                                                                 |                                                                                      |
|                                 |                                                            |                                                                                |                                                                       |                                                           |                                                                                |                                                                         |                                                                                                    |             | Delői                                                                                                    |                                                                                   |                                                                                 |                                                              |                                                                 |                                                                                      |
|                                 |                                                            |                                                                                |                                                                       |                                                           |                                                                                |                                                                         |                                                                                                    |             | 4                                                                                                    |                                                                                   |                                                                                 |                                                              |                                                                 |                                                                                      |
|                                 |                                                            |                                                                                |                                                                       |                                                           |                                                                                |                                                                         |                                                                                                    |             | Poznámka k záznamům o 5 letech: Soubor PDF s certifikátem<br>programových let. Každý programový rok Autodesk začiná 1. | o absolvování, který si můžete stáhnou<br>února a končí 31. ledna ("programový ro | t pro registrovaný kurz, který jste at<br>kt°). Rok, ve kterěm absolvujete regi | solvovali, je v tomto systém<br>trovaný kurz, je považován : | u pro hodnocení školení Autod<br>a první programový rok. Certif | esk uchováván maximálně po dobu pěti (5)<br>Nrát o absolvování každého absolvovaného |
|                                 |                                                            |                                                                                |                                                                       |                                                           |                                                                                |                                                                         |                                                                                                    |             | kurzu je k dispozici ke staženi ihned po odpovědi na dotazní                                                           | k pro hodnocení školení pro každý kurz.                                           |                                                                                 |                                                              |                                                                 |                                                                                      |

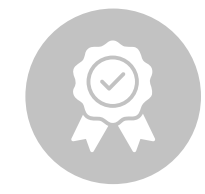

#### Kde najdu v účtu certifikát o absolvování kurzu?

Pokud máte vyplněný dotazník, zvolte v nabídce vlevo, položku DOKONČENÝ KURZ (Finished course) a vpravo zvolte STÁHNOUT ZDE (Download here)

| к = | 😑 🛛 Josef Novák                                                                                                  |                                                                                                    |                                                                                        |                                                                                                   | 🕲 English 🗸                                                                               | novak@seznam.cz 🗸 H         |
|-----|----------------------------------------------------------------------------------------------------|----------------------------------------------------------------------------------------------------|----------------------------------------------------------------------------------------|---------------------------------------------------------------------------------------------------|-------------------------------------------------------------------------------------------|-----------------------------|
|     | Finished Course                                                                                                  |                                                                                                    |                                                                                        |                                                                                                   |                                                                                           | 🔒 / Finished Cou            |
|     | Finished Course                                                                                                  |                                                                                                    |                                                                                        |                                                                                                   |                                                                                           |                             |
|     | Show 10 v Entries                                                                                                |                                                                                                    |                                                                                        |                                                                                                   | Search                                                                                    |                             |
|     | Course ID                                                                                                    | Course Name 🕇                                                                                                    | Completion Course                                                                      | Instructor Name                                                                                   | Site Name                                                                                 | Download Certificate        |
|     | EM039109836756                                                                                                   | AutoCAD Advanced                                                                                                    | 15-July-2025                                                                           | Michal Spielmann                                                                                  | NICOM - a.s.                                                                              | Download here 🔫             |
|     | EM039109831716                                                                                                   | AutoCAD Essentials                                                                                                    | 11-June-2025                                                                           | Michal Spielmann                                                                                  | NICOM - a.s.                                                                              | Download here               |
|     | EM039109833482                                                                                                   | AutoCAD Intermediate                                                                                                    | 24-June-2025                                                                           | Michal Spielmann                                                                                  | NICOM - a.s.                                                                              | Download here               |
|     | 5 years records note : The Certifica<br>year runs from February 1st-Janua<br>after you respond to the Training f | te of Completion PDF downloadable file for th<br>ary 31st (the "Program Year"). The year you co<br>Evaluation Survey for each course. | ne registered course you completed is only<br>mplete a registered course is considered | y retained in this Autodesk Training Evaluatio<br>the first Program Year. A Certificate of Comple | n System for a maximum of (5) five program<br>tion for each course you completed is avail | years. Each Autodesk Progra |

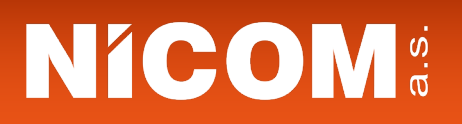

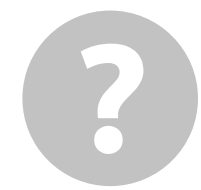

#### Proč mám po absolvovaném školení u mých kurzů uvedený počet 0?

Nejdříve musíte dokončit kurz. Kurz je ukončený až po vyplnění dotazníku.

|                                                  | Josef Novák                                                                                                    |                                                                                                    | 10 Čeština ∽ novak@seznam.cz ∨ Help                                                                                                    |
|--------------------------------------------------|----------------------------------------------------------------------------------------------------|----------------------------------------------------------------------------------------------------|----------------------------------------------------------------------------------------------------|
| <ul> <li>Ridici panel</li> <li>Kurz +</li> </ul> | Survey Course                                                                                                    |                                                                                                    | n / Survey Course                                                                                                    |
|                                                  | Survey Course<br>Progress                                                                                                    |                                                                                                    | 10/0                                                                                                    |
|                                                  | Thank you for sharing this information v                                                                                                    | with us.                                                                                                    |                                                                                                    |
|                                                  | The results were saved successfully! S years records note : The Certificate of Completion PDF download<br>year runs from February 1st—January 31st (the "Program Year"). The<br>after you respond to the Training Evaluation Survey for each course | Good job!<br>Thank you for participating in the survey. You will get<br>email notification to download the Certificate of<br>completion. | desk Training Evaluation System for a maximum of (S) five program years. Each Autodesk Program<br>c A Certificate of Completion for each course you completed is available to download immediately<br>2025 Autodesk Inc. All rights reserved |